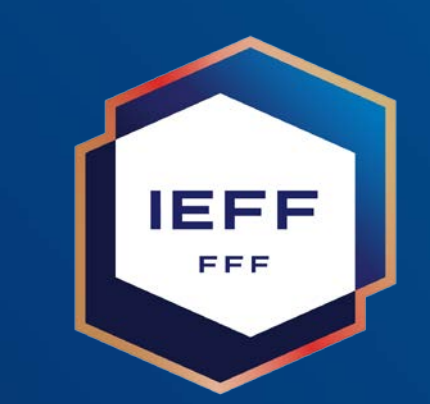

### **Certification CFI**

19 avril 2024

#### Gestionnaire

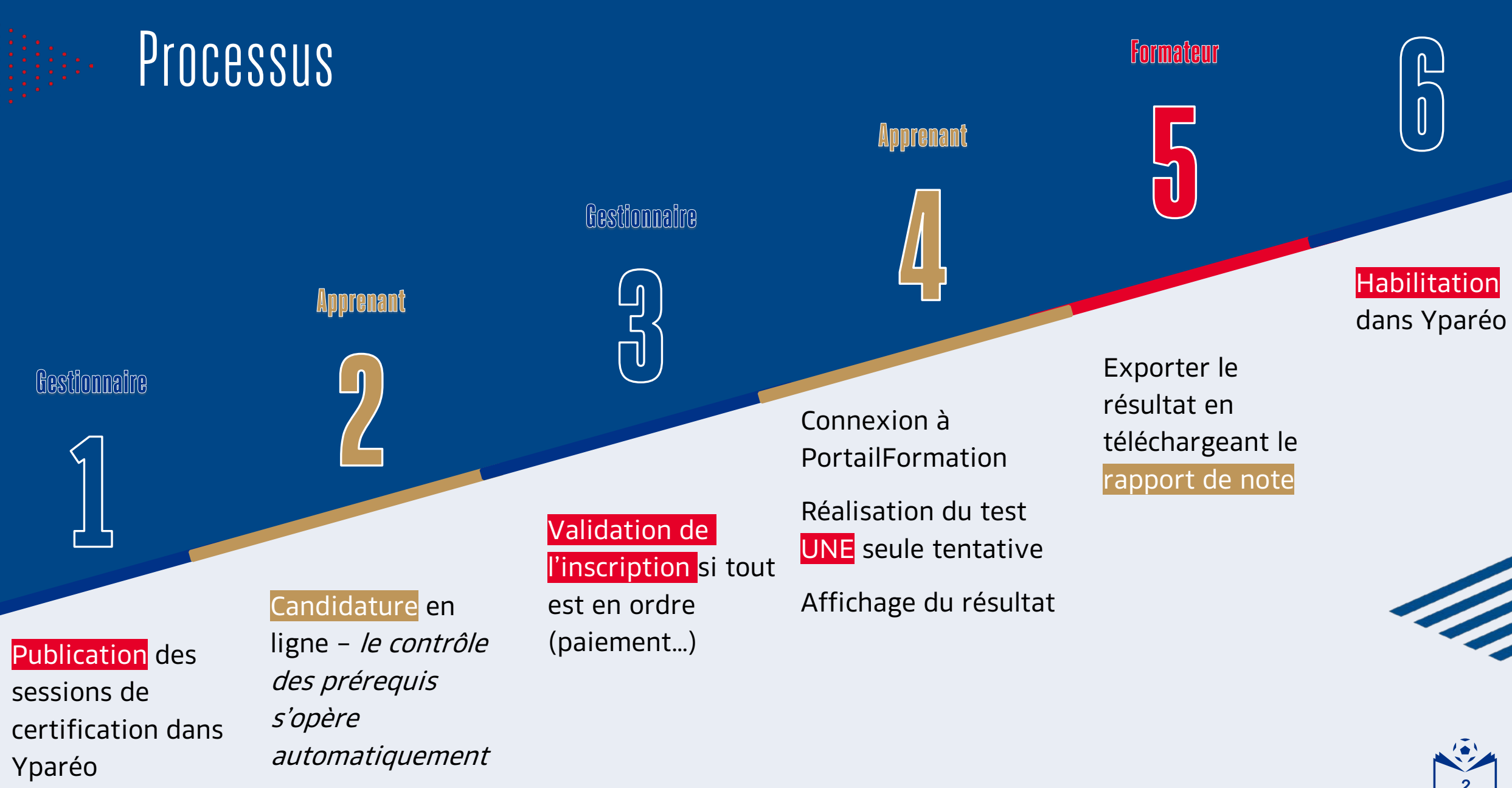

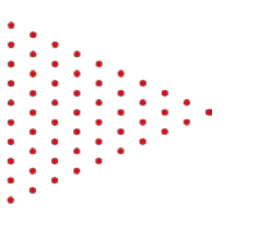

### Gestionnaire

 Le fonctionnement est similaire à la création d'un CFI ou aux certifications des anciens CFF.

| Documents Photos    | Habilitations Formulaire Qualité Compétences, Mode d'évaluation         |
|---------------------|-------------------------------------------------------------------------|
| Tarif Contrôle de g | estion Modalités                                                        |
| R. G. Plan de forma | tion R. paramétrés Financeurs Frais facturables Observations            |
| Groupe FC           | 0050_certification_CFI_U6-U9_mars24                                     |
| Abrégé              |                                                                         |
| Etendu              | 0050_certification_CFI_U6-U9_mars_2024                                  |
| Formation           | Certification CFI - U6-U9 ( CCFI6_CCFI6   Certificat Fédéral Initiate 🗸 |
| Du                  | 11/03/2024 V au 15/03/2024 V                                            |
| Formateur           | VANDENBULCKE Emmanuel                                                   |
| Gestionnaire        | CHESNEAU Thibaut 🗸                                                      |
| Type de convention  | ✓                                                                       |
|                     |                                                                         |

#### **Préconisation**

- Mettre en place des sessions tous les mois ou tous les 2 mois.
- Ouvrir les sessions de certification sur UNE semaine par mois.
- Le nombre de places n'est pas limité, vous pouvez accepter autant de candidats que vous le souhaitez.

 Bien indiqué un formateur, c'est lui qui, en se connectant à PortailFormation, pourra télécharger le rapport de validation ou d'échec des apprenants.

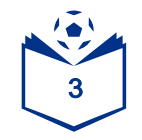

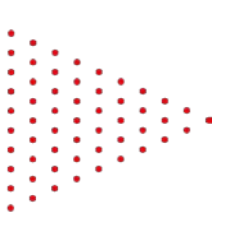

### Apprenant

1. Inscription classique comme sur une formation.

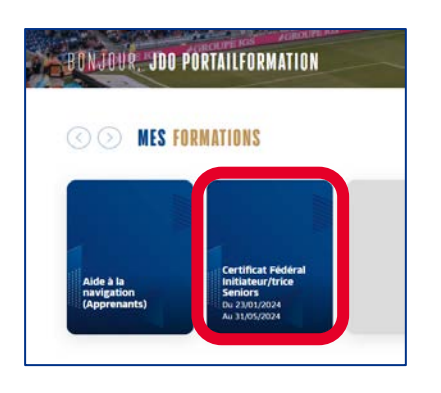

- 2. Dès l'inscription validée par le gestionnaire dans Yparéo.
  - L'apprenant a accès à une nouvelle vignette sur son espace PortailFormation.
    - 3. UNE seule tentative par inscription, un message d'information apparaît.

| Certification fédéral inititateur/trice<br>CERTIFICATION CFI SÉNIOR (Terminé)                                                      |                                                                    |                                                 |                                                                                     |
|----------------------------------------------------------------------------------------------------|--------------------------------------------------------------------|-------------------------------------------------|-------------------------------------------------------------------------------------|
| Tentatives autorisées : 1<br>Temps disponible : 20 min<br>Note pour passer : 16,0 sur 20,0<br>Résumé de vos tentatives précédentes |                                                                    |                                                 |                                                                                     |
| État                                                                                                    | Note / 20,0                                                        | Relecture                                       | Feedback                                                                            |
| Terminé<br>Remis jeudi 18 avril 2024, 12:09                                                                                        | 18,5                                                               | Non autorisé                                    | Félicitations, vous venez de valider votre Certificat Fédérale d'Initiateur Séniors |
| Votre note fin<br>Feedback glot<br>Félicitations, yous y                                                                           | ale pour ce test es<br>oal<br>enez de valider votre <b>Certifi</b> | t 18,5/20,0.<br>cat Fédérale d'Initiateur Sénic | ors                                                                                 |

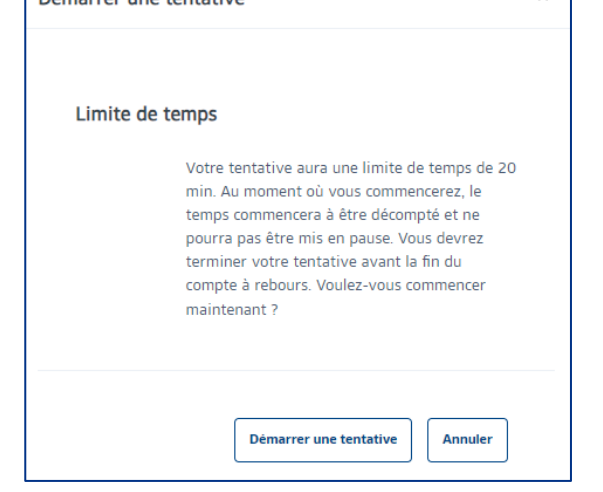

4. Son résultat est mentionné à la fin de sa tentative

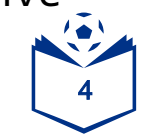

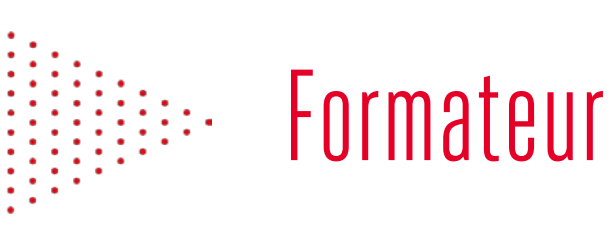

**SCORE DU GROUPE** 

Oh Temps passé

 Peut, à tout moment, consulter les résultats en téléchargeant le rapport de note

> 66% De progression générale

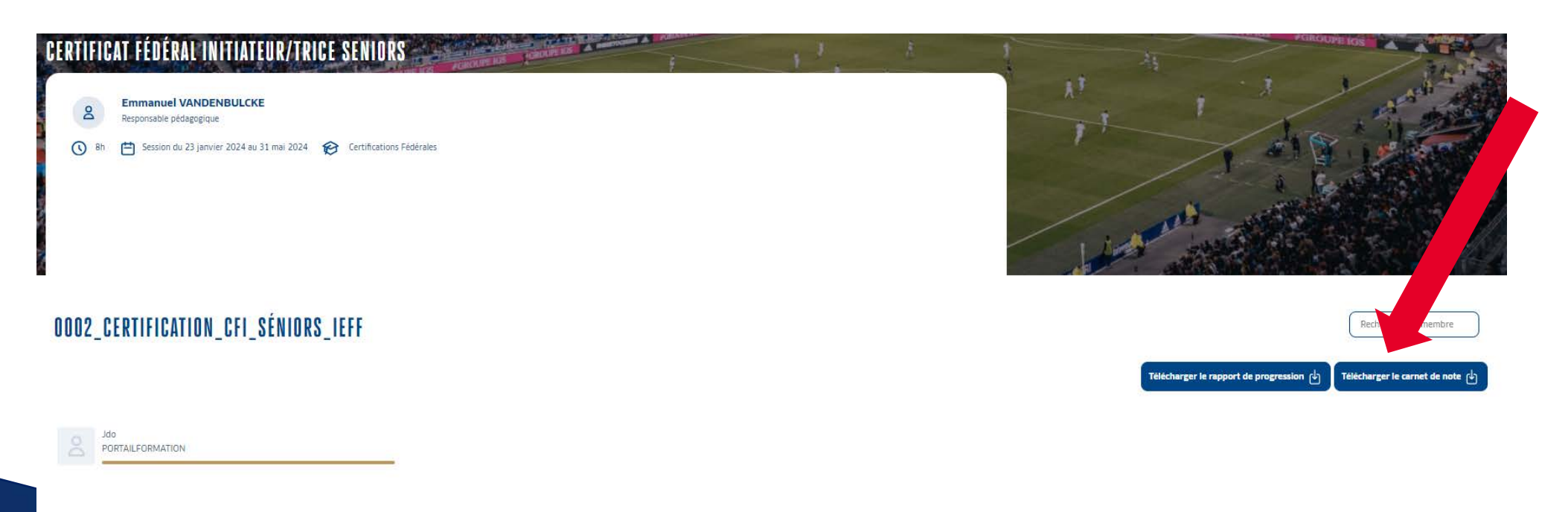

0% Progression

# 5

100% Progression max

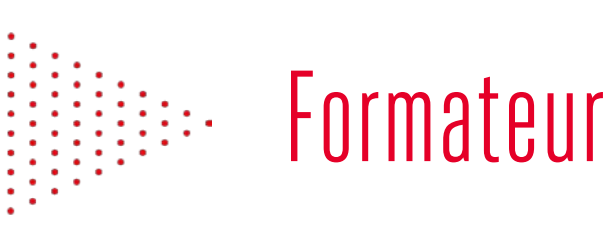

- Exemple de rapport de note
- Le candidat doit avoir minimum 16/20 pour valider son CFI

#### Carnet de note du groupe : 0002\_Certification\_CFI\_Séniors\_IEFF

#### Formation : Certificat Fédéral Initiateur/trice Seniors

Session du 23 janvier 2024 au 31 mai 2024

Extraction du carnet de note le 19 avril 2024

| Nom Dránom de l'annranant | Adresse courriel | N° individu | Généralités              |
|---------------------------|------------------|-------------|--------------------------|
| Non Prenon de rapprenant  | Adresse courrei  | N Individu  | Certification CFI Sénior |
| Jdo PORTAILFORMATION      | gefor@fff.fr     | 25417       | 18/20                    |
|                           |                  |             |                          |

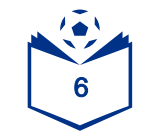

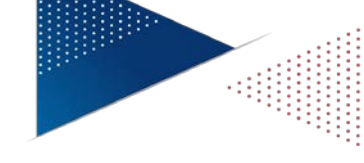

### Gestionnaire

<

 Le gestionnaire doit effectuer l'habilitation dans Yparéo, afin qu'elle remonte dans Foot2000, ce qui permet l'attribution de la licence correspondante.

|                                | субне и наршканон а           |           |           |                          | I 30     | ection de la     | categorie u navilitati              | on a dilecter      |
|--------------------------------|-------------------------------|-----------|-----------|--------------------------|----------|------------------|-------------------------------------|--------------------|
| Apprenant                      | (1 Sél.) PORTAILFORMATION Jdo |           | ~         | Catégorie d'habilitation |          | CFI ( CFI - Cert | CFI ( CFI - Certification Seniors ) |                    |
| 🖲 Saisie par lot               |                               |           |           |                          |          |                  |                                     |                    |
| Habilitation obtenue           | Date d'obtention              | 1         | 19/04/202 | 24 ¥                     | Durée de | validité (en m   | ois) Date d                         | le fin de validité |
| Formateur                      | LESELLIER JEREMY V            |           | Testeur   |                          |          |                  |                                     |                    |
| Nombre d'heures de pratique    | Nombre d'heures de            | théorie   |           |                          | Effectué |                  |                                     |                    |
| Saisie par apprenant Apprenant | Formation                     | Situation | Obtenu    | Date d'obt               | t. V     | alidité          | Numéro d'habilitatio                | n Formateur        |
|                                |                               |           |           |                          | Durée    | Date de fin      |                                     |                    |
|                                |                               |           |           |                          |          |                  |                                     |                    |

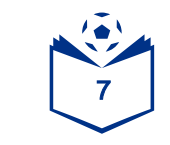

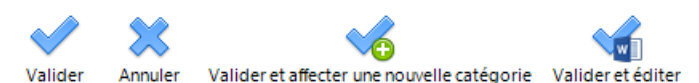

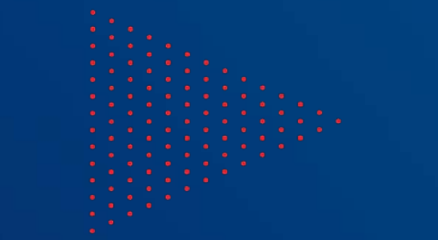

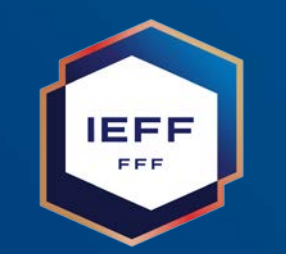

## CONTACT

### servicedigital.ieff@fff.fr

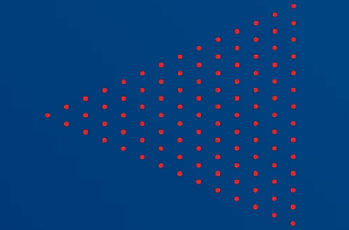